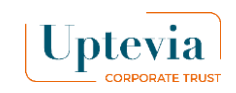

### Esercizio o accettazione elettronica

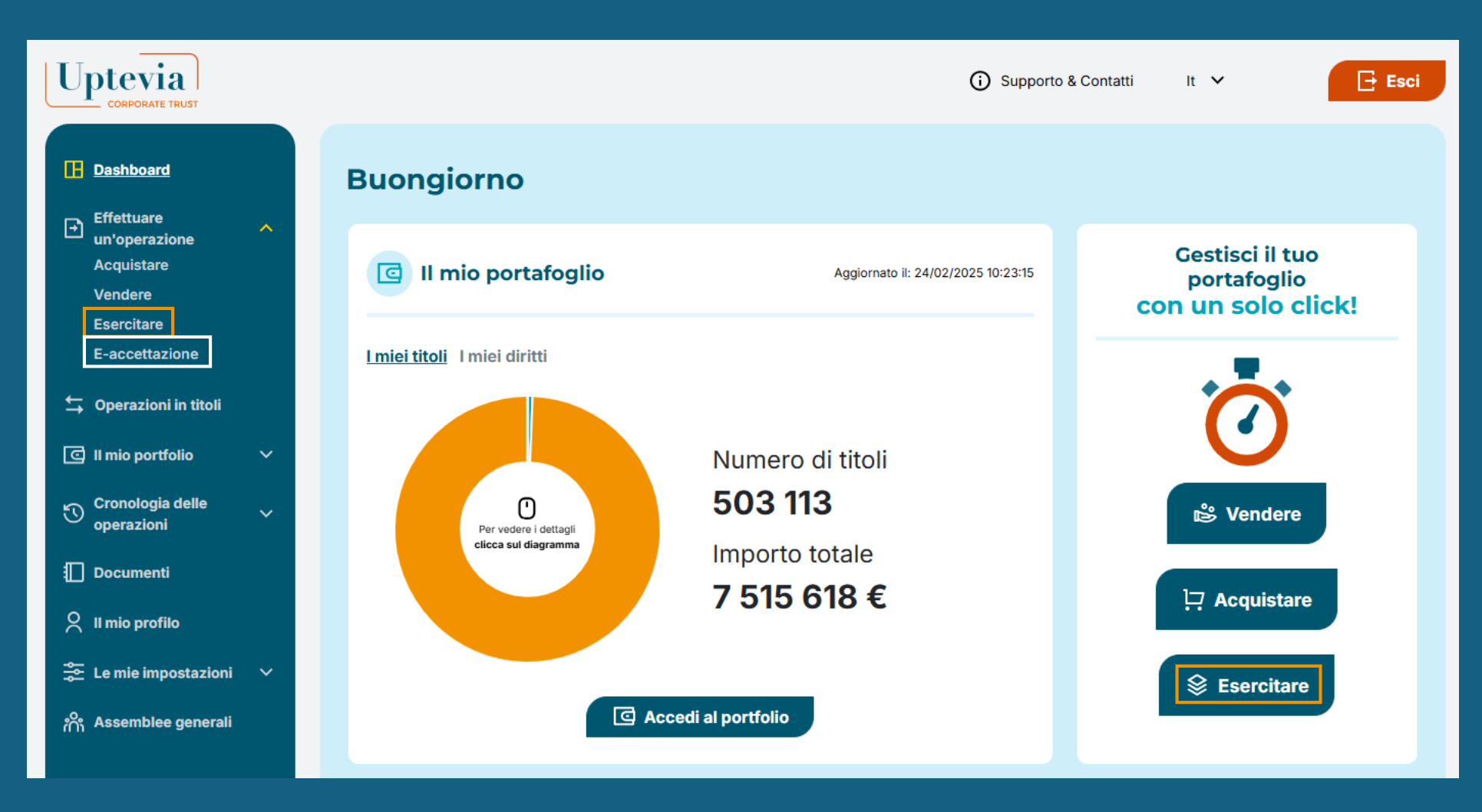

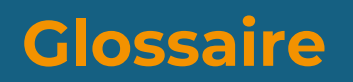

**Opzione call:** La vendita finanzia l'attività dell'azionista.

#### **Opzione semplice:**

L'azionista finanzia l'operazione con fondi propri o con il piano di risparmio aziendale.

#### Uptevia CORPORATE TRUST

## Come si accetta un piano per via elettronica?

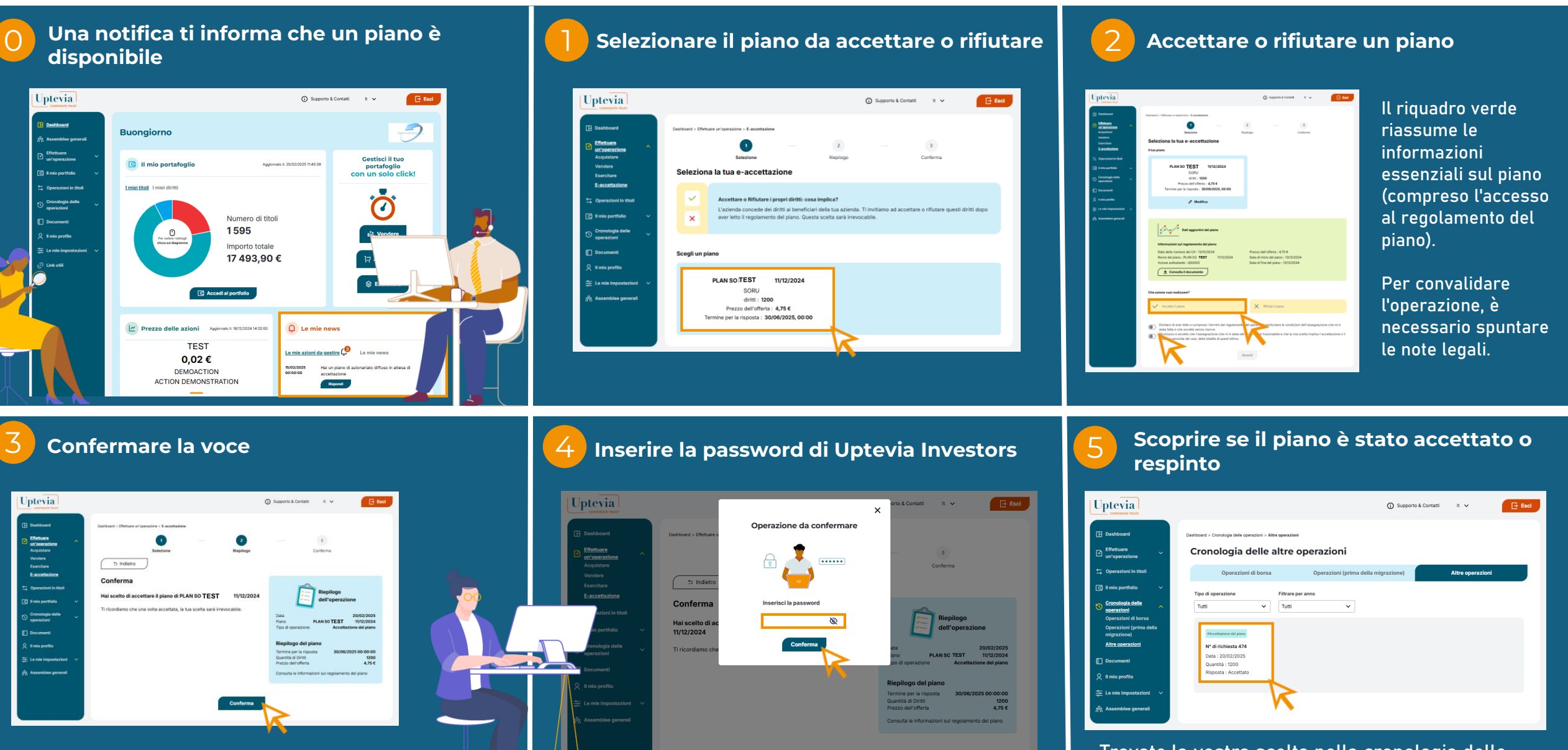

Trovate la vostra scelta nella cronologia delle transazioni.

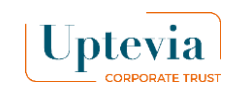

## Come si svolge un opzione semplice ?

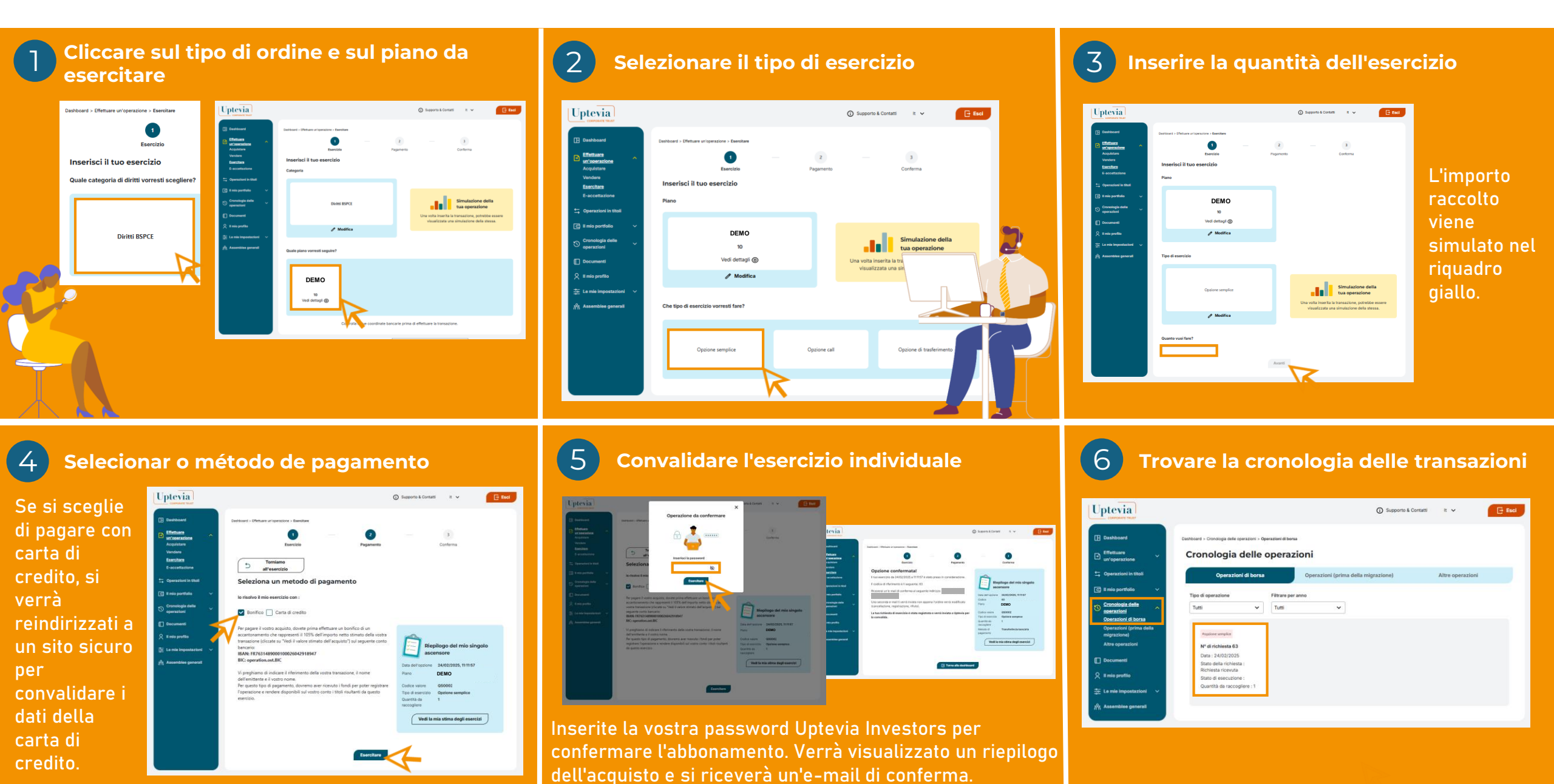

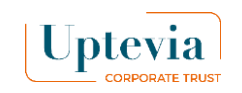

# Come si effettua un opzione call?

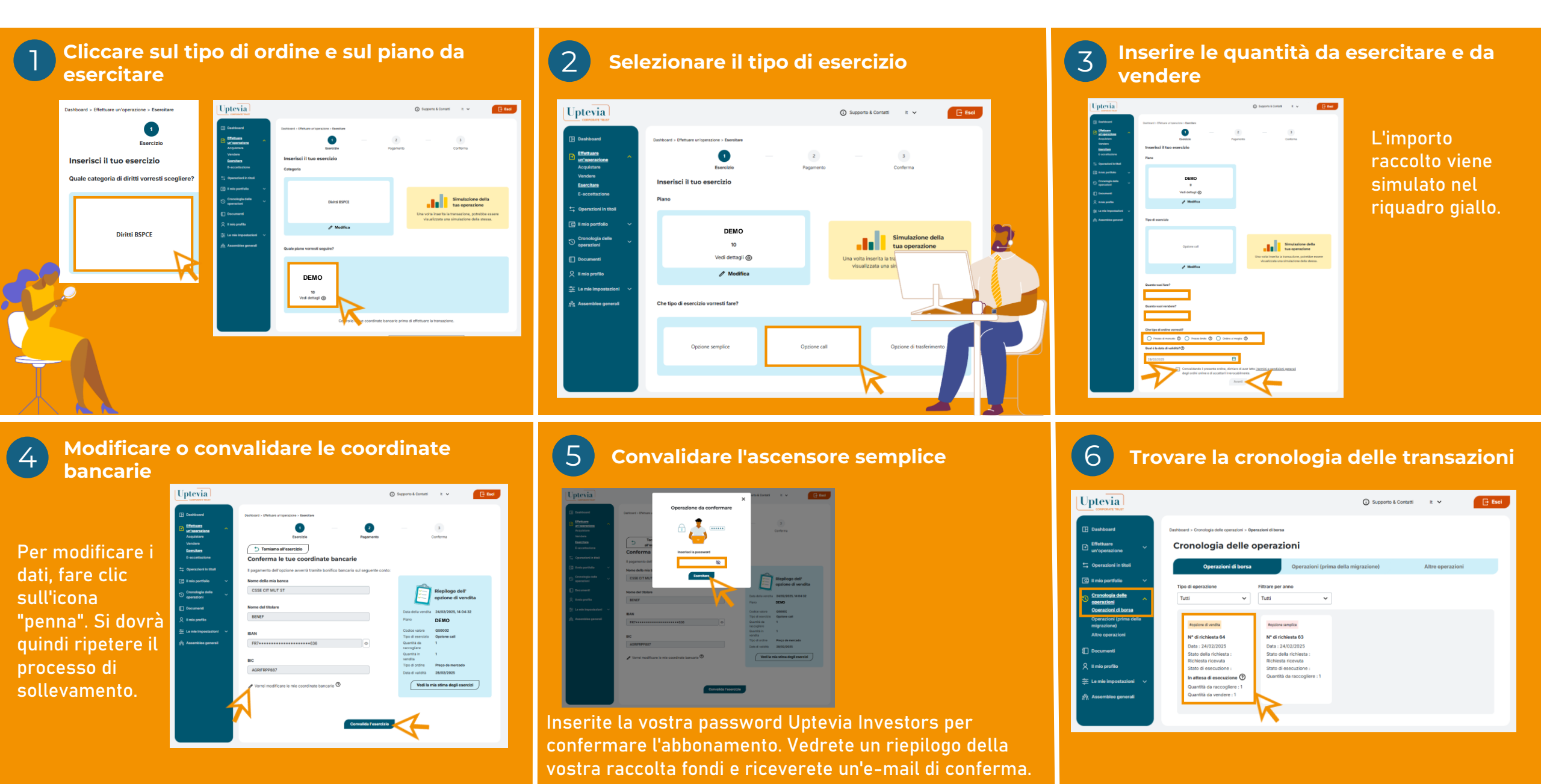